## HOW TO CHANGE THE DEFAULT "REPLY ALL" to "REPLY" in Outlook Web Access 2016 (https://webmail.uabmc.edu)

In May 2016, HSIS has released their new Outlook Web Access based on Microsoft Exchange 2016.

1. Within web mail app, you will notice the REPLY ALL is the default option here....

|       | Mail              |   |           |                 |          |           |          |       |           |              | 2 | ø | ?      |
|-------|-------------------|---|-----------|-----------------|----------|-----------|----------|-------|-----------|--------------|---|---|--------|
| Searc | n Mail and People | ρ | 🕂 New   🗸 | 😓 Reply all   🗸 | 前 Delete | 📑 Archive | Junk   🗸 | Sweep | Move to 🗸 | Categories 🗸 |   |   | 🍤 Undo |
|       |                   |   |           |                 |          |           |          |       |           |              |   |   |        |

2. To change this, go to SETTINGS and then select OPTIONS

| 🗰 Mail                                      |                                                                      |                                                               | 20                | ?         |
|---------------------------------------------|----------------------------------------------------------------------|---------------------------------------------------------------|-------------------|-----------|
| Search Mail and People                      | ⊕ New   × 5 Reply   × 💼 Delete 🧮 Are                                 | chive Junk∣∽ Sweep Move to ∽ Categories ∽ ···                 | Refresh           | 9 Undo    |
| ∧ Favorites                                 | Inbox                                                                |                                                               | Automatic replies | Filter 🗸  |
| Inbox 9044                                  | Henderson, Holly E                                                   | Do you have the name of the PARKING guy at Liberty vation     | Display settings  | 9:38 AM ^ |
| Sent Items                                  | <ul> <li>Bell, Walter C; Larue, Lissa C; Ponce-Rodriguez,</li> </ul> | Issue with AOC's HelpDesk/Paula Clawson - Title "Re: Attach a | Manage add-ins    | 9:10 AM   |
| Deleted Items 22                            | Ponce-Rodriguez, Israel; Reddy, Vishnu; Ro 5                         | NP3554 update (3) • No updates yet since the last email I sen |                   | 9:05 AM   |
| <ul> <li>Ponce-Rodriguez, Israel</li> </ul> | pathis@uab.edu                                                       | [TICK:6018] Print Queue to Color Printer (A Problem) • -+-+   | Options           | 9:03 AM   |

3. Select "Reply Settings" and then change it from "Reply All" (which strangely is the default) to "Reply". Don't forget to SAVE it.

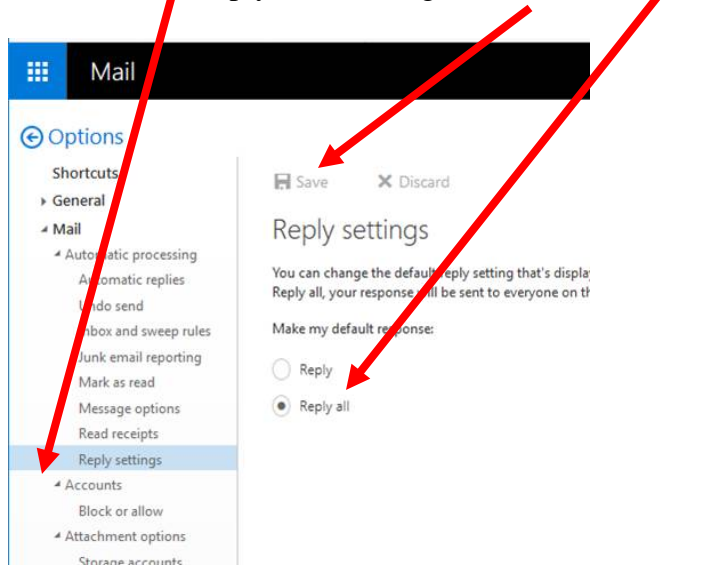